# HOW TO ACTIVATE YOUR PLAYER PROFILE AND REGISTER FOR A UTR PRO TENNIS TOUR EVENT

### STEP 1: Go to MyUTR.com/ptt

• Q Search OPPORTUNITIES FOR ASPIRING PROS **UTR PRO TENNIS TOUR** Universal Tennis is investing over \$20M and enabling 450 worldwide annual events in this three year UTR Pro Tennis Tour. These singlesonly events are for men and women UTR Rank 200-2000 with an innovative format that guarantees more player UR competition and prize money. FULL CALENDAR Already using UTR? Sign in

#### **ACTIVATE YOUR PLAYER PROFILE**

Q Search your name to activate your pr

STEP 2: Search your name under STEP 3: Click on Activate My Activate Your Player Profile

Profile

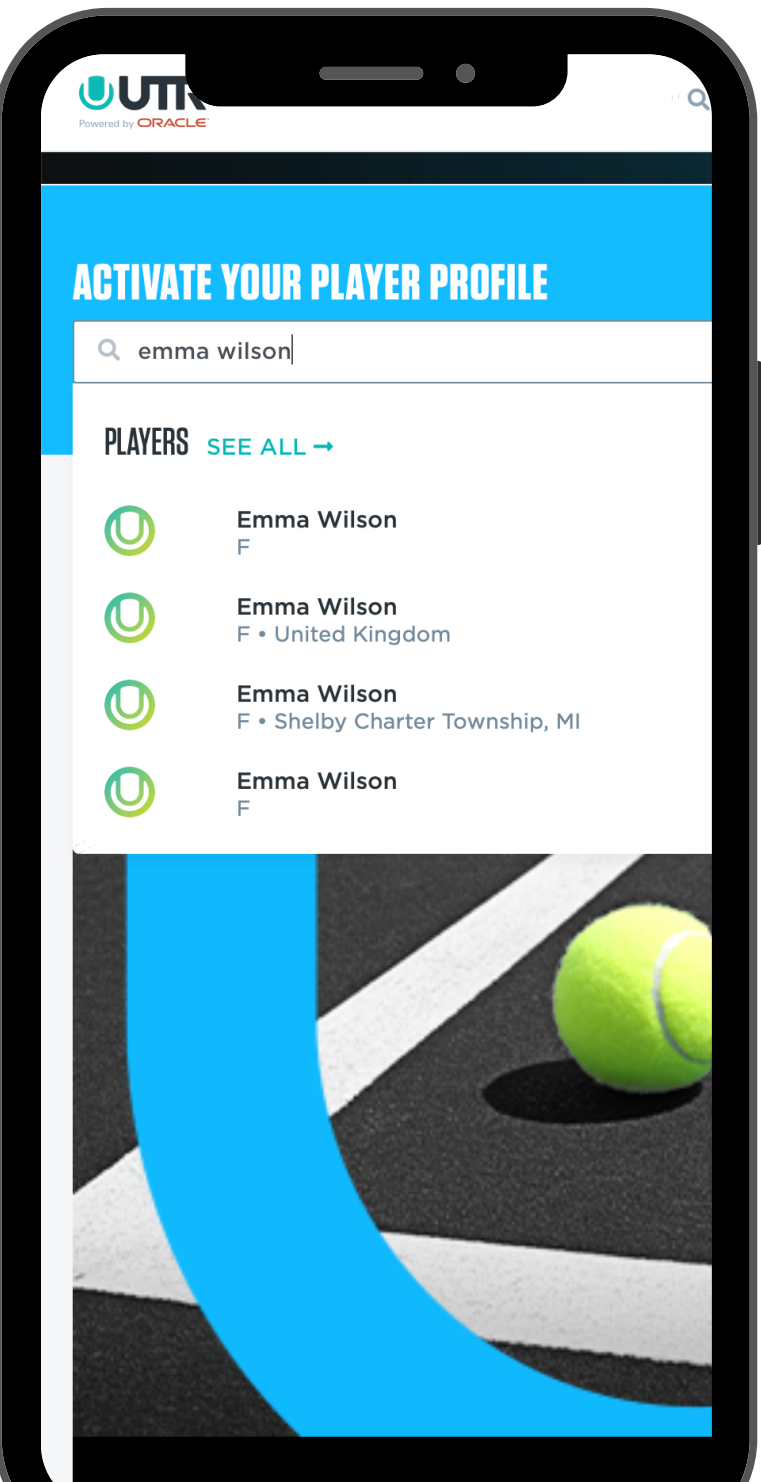

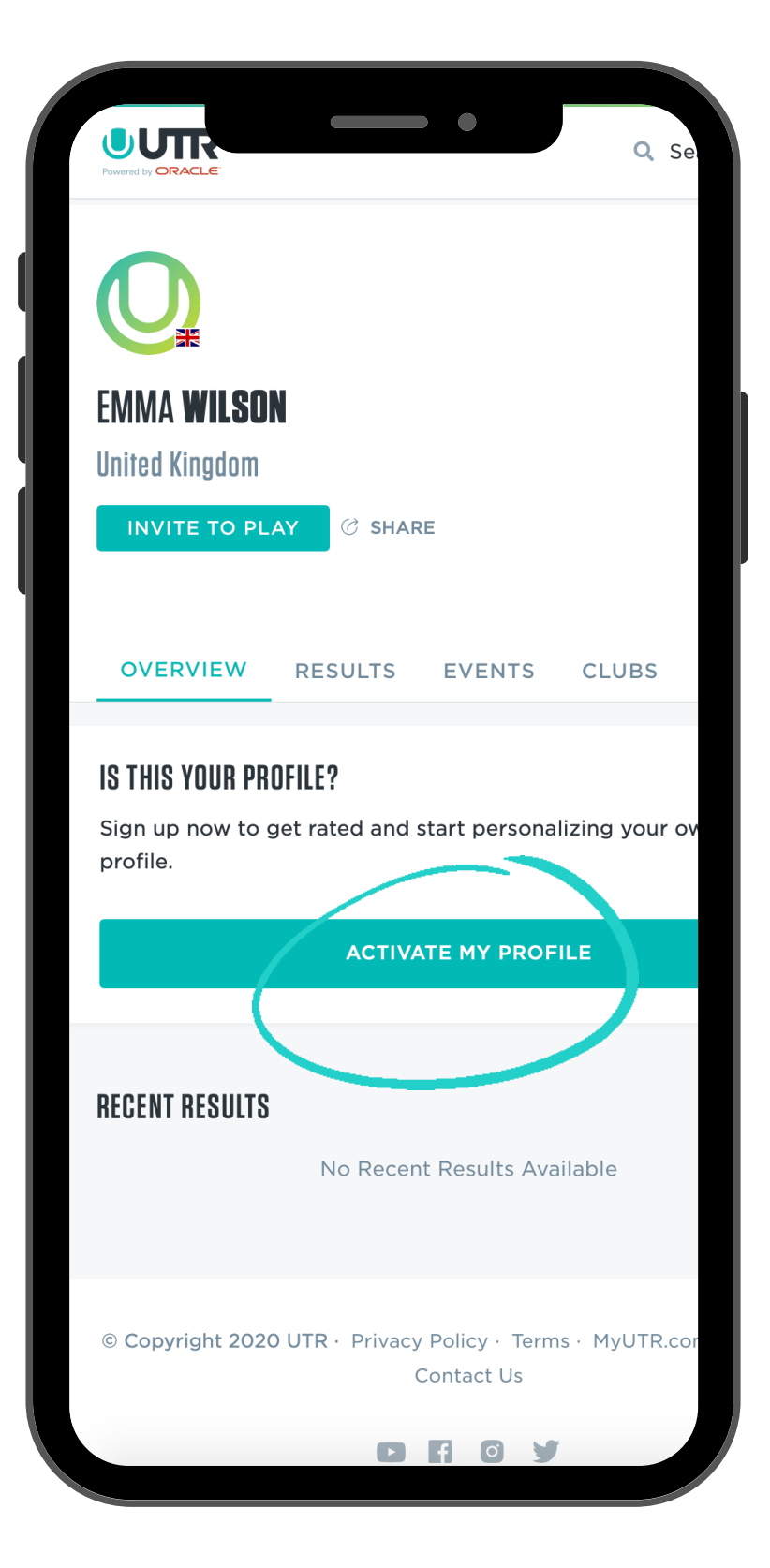

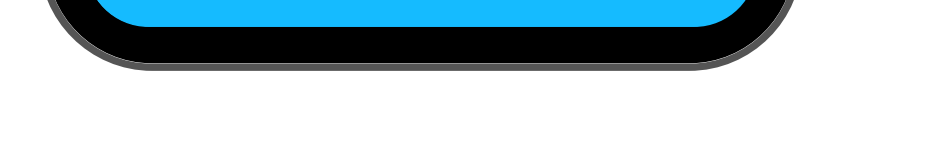

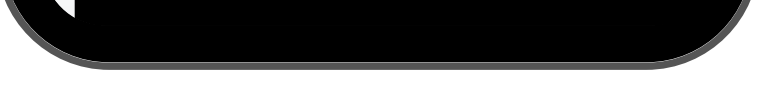

STEP 4: Sign up for UTR with your email & password

| uirements<br>rs<br>H EMAIL<br>e. | Stro |
|----------------------------------|------|
| uirements<br>rs<br>H EMAIL<br>e. | Stro |
| uirements<br>rs<br>H EMAIL<br>e. | Stro |
| uirements<br>rs<br>H EMAIL<br>e. |      |
| rs<br>H EMAIL<br>e.              |      |
| H EMAIL<br>e.                    |      |
| e.                               |      |
|                                  |      |
|                                  |      |
|                                  |      |
|                                  |      |
|                                  |      |
|                                  |      |
|                                  |      |
|                                  |      |
|                                  |      |
|                                  |      |
|                                  |      |
|                                  |      |

### STEP 5: Create your profile

|                                                 |                               | - •             | 7   |       |
|-------------------------------------------------|-------------------------------|-----------------|-----|-------|
| Let's start with t<br>Create your prof          | he basic<br>ile               | <b>S</b> .      |     |       |
| Emma                                            |                               |                 |     |       |
| Wilson                                          |                               |                 |     |       |
| United Kingdo                                   | m                             |                 |     |       |
| Mobile Pho                                      | ne                            |                 |     |       |
| O Male                                          |                               |                 | S F | emale |
| Birthday                                        |                               |                 |     |       |
| Month                                           | \$                            | Day             | \$  | Year  |
| Why do I need to prov<br>Are you a parent signi | ide my birth<br>ng up for a c | iday?<br>child? |     |       |
|                                                 |                               |                 |     |       |
|                                                 |                               | CONTINUE        |     |       |
|                                                 |                               | CONTINUE        |     |       |
|                                                 |                               | CONTINUE        |     |       |
|                                                 |                               | CONTINUE        |     |       |

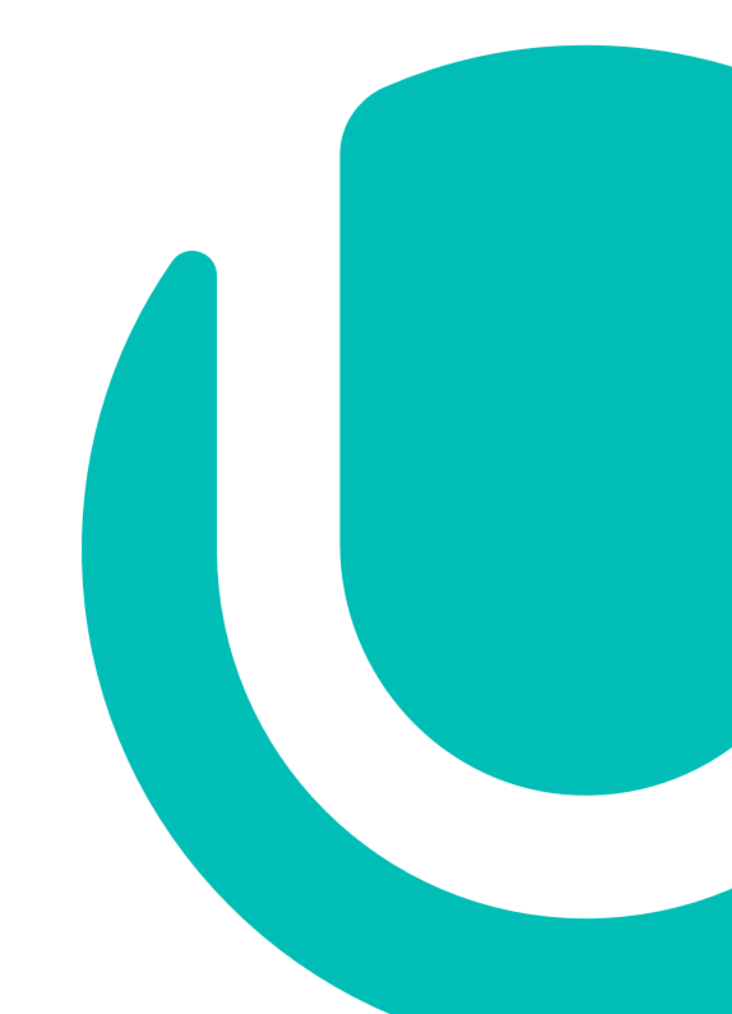

MyUTR.com/ptt | ptt@universaltennis.com

## HOW TO ACTIVATE YOUR PLAYER PROFILE AND REGISTER FOR A UTR PRO TENNIS TOUR EVENT

STEP 6: Confirm it's you by checking your recent results. If you MyUTR.com/ptt cannot locate your profile, contact us at ptt@universaltennis.com

STEP 7: Select an event at

STEP 8: Click on Register

|                   | UTR (P) •<br>5 ©                       | W/L Last 12M<br>0-0                            | Gender             |
|-------------------|----------------------------------------|------------------------------------------------|--------------------|
|                   | UTR (P) •<br>5 오                       | W/L Last 12M<br>0-0                            | Gender             |
|                   |                                        |                                                | F                  |
|                   | Last Match<br>Def. by Ma<br>gates, 7-6 | Played - 10/31/2<br>argaret Shahmin<br>4-6 1-0 | 2019<br>r /rebecca |
|                   |                                        | YES, THIS IS M                                 | E                  |
| This isn't you?   |                                        |                                                |                    |
| Try searching aga | in or crea                             | te a new profile                               |                    |
|                   | (                                      | reate New Profi                                | Ie                 |

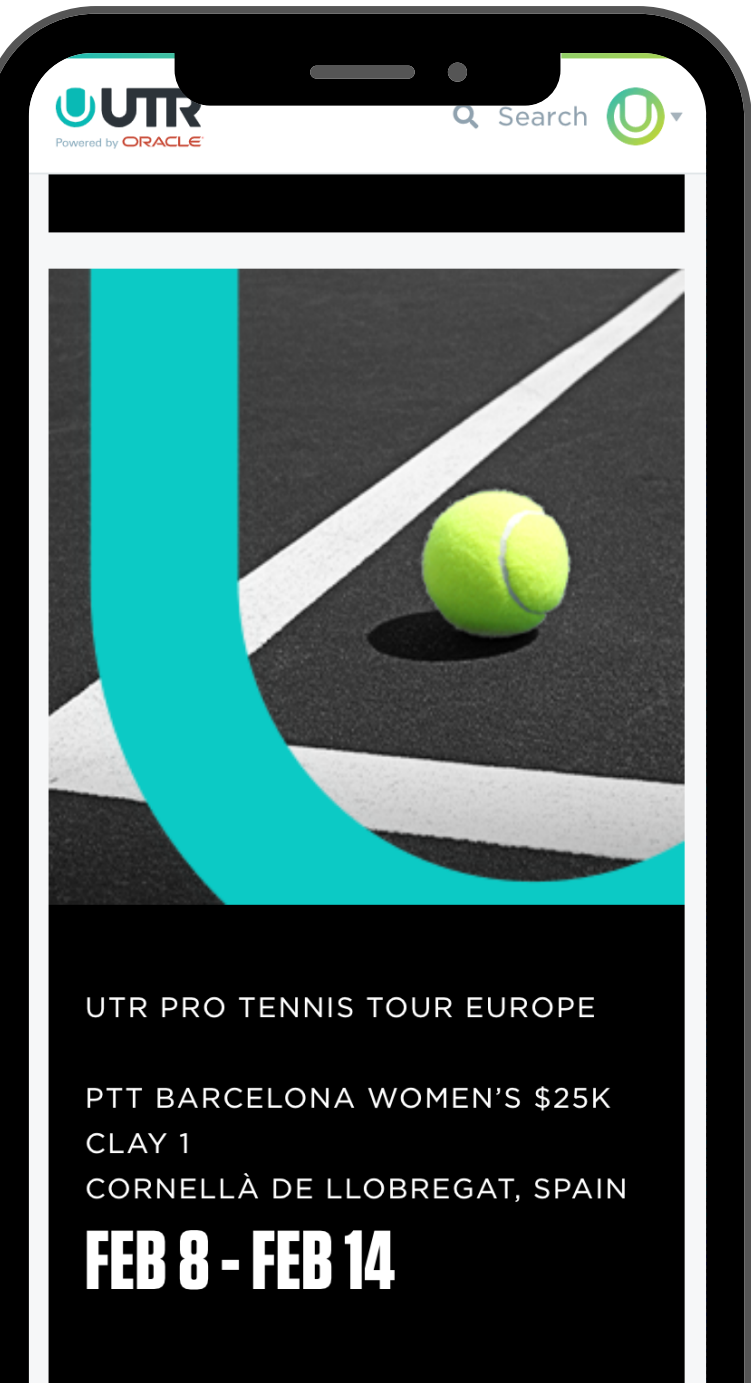

|                     |                               |               | search          |
|---------------------|-------------------------------|---------------|-----------------|
| Ш<br>номе           | EXPLORE                       | POST          | (=)<br>MESSAGES |
| utr pro te          | nnis series -<br>8 WOMEN'S \$ | AMERICAS      | <b>3 🧇</b> (S)  |
| JAN 25 - 31<br>Fl   |                               |               |                 |
| FREE EVENT          |                               |               |                 |
| \$25K PRIZE M       | DNEY                          |               |                 |
| UTR OPEN SER        | IES, UTR PRO TEN              | INIS TOUR     |                 |
| © SHARE             |                               | 1 DIVISION    |                 |
| WOMEN'S<br>Power On | PTT REGISTRA                  | [ION ( ~10+ U | TR)             |
|                     |                               | REGISTER      |                 |
|                     | Registration e                | nds on Jan 21 | , 8:00pm CST    |
| OVERVIEW            | PLAYERS                       | DRAWS         | MEDIA           |

#### DESCRIPTION

pout the UTR Pro Tennis Tour

STEP 9: Upgrade to Power for only \$12/year special discount (regularly \$99) for PTT players

NOTE: Power is required for PTT events, and unlocks features for you like viewing two decimal UTR for all players, advanced analytics, reduced event fees and enhanced search.

### NOTE TO PRO TENNIS TOUR **PLAYERS**

Upgrading to a Power subscription is required for you to be able to enter unlimited UTR Pro Tennis Tour Tournaments for the next 12 months. In addition, you'll be able to:

- See the detailed decimal UTR (~) rating for ALL players, not just you
- View advanced match results metrics (~)
- Receive invitations to future Pro events
- Receive communication from (~) UTR on your agreement, draws, withdrawals, payment of prize money and so on

Upgrade for only \$12/year 1 time redemption

You're now registered for the event and can see your name under the player list!

| Номе                             | EXPLORE                       | POST                          | MESSAGES  |            |
|----------------------------------|-------------------------------|-------------------------------|-----------|------------|
| OVERVIEW                         | PLAYERS D                     | RAWS                          | MEDIA SC  | HEDULE     |
| MEN'S PTT REG                    | ISTRATION ( ~12.              | .5+ UTR)                      | REGISTERE | D <b>v</b> |
| MAIN                             |                               |                               |           | ,          |
| Name                             |                               |                               |           |            |
|                                  |                               |                               | Regi      | stered Pai |
| 1. <b>PEDRO C</b><br>M • Argenti | ACHIN<br>na                   |                               |           | 0          |
| 14.18 오<br>UTR •                 | 13.89 🕏<br>UTR 🔸              | PTT<br><b>317</b>             |           |            |
|                                  |                               |                               | Regi      | stered Pai |
| 2. NIKOLAS<br>M • Sant An        | SANCHEZ-IZQUIER               | <b>DO VILLAR</b><br>es, Spain |           |            |
| 14.09 오<br>UTR 🔹                 | 13.53 🔮<br>UTR (P) 🔹          | РТТ<br>                       |           |            |
|                                  |                               |                               | Regi      | stered Pai |
| 3. <b>ALVARO</b><br>M • Barcelo  | LOPEZ SAN MARTIN<br>na, Spain | 1                             |           | Q          |
| 14.07 오<br>UTR •                 | 13.80 오<br>UTR ••             | РТТ<br><b>377</b>             |           |            |
|                                  |                               |                               | Regi      | stered Pai |
| 4. CALVIN I<br>M • Paris, Fi     | <b>HEMERY</b><br>rance        |                               |           | Q          |
| 13.99 오                          | 13.35 <b>9</b><br>UTR (P)     | PTT<br>419                    |           |            |